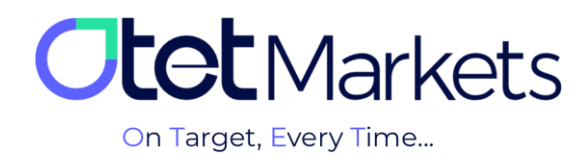

## Sign in) نحوه ورود به حساب کاربری او تت مار کتس (Sign in)

برای ورود به حساب کاربری اوتت کافی است مراحل زیر را به ترتیب انجام دهید:

1. در صفحه اول سایت (<u>https://otetmarket.com/</u>)، روی گزینه «ورود به سیستم» کلیک کنید.

| on Target, Every Time<br>م Target, و تجربه | شارژ حساب تماس با ما پشتیبانی 24/7<br>وب تریدر ورود به سیستم<br>خانه حسابهای معاملاتی < نمادها < پلتغرمها < امور مالی < اوتت پلاس < درباره اوتت < |
|--------------------------------------------|----------------------------------------------------------------------------------------------------|
|                                            |                                                                                                    |

**2**. صفحه ورود به حساب کاربری باز میشود. ایمیل و رمز عبور خود را وارد کنید و دکمه سبزرنگ Login را فشار دهید.

| Welcome to Otet Group Ltd |                          |                                                                                     |  |
|---------------------------|--------------------------|-------------------------------------------------------------------------------------|--|
| ₽ {                       | Sign In                  | With QR Code<br>Scan the code with Our<br>App and sign in instantly<br>Code Expired |  |
|                           | Login<br>Forgot Password | Update code                                                                         |  |

\* نکته: اگر قابلیت تأیید دو مرحلهای را فعال کرده باشید پس از فشار دکمه Login از شما رمز دوم خواسته می شود. این رمز توسط اپلیکیشن Google Authenticator که روی موبایل خود نصب کردهاید، تولید می شود.

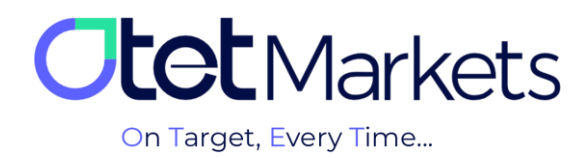

3. کد تولید شده در اپلیکیشن Google Authenticator را در باکس مربوطه در اوتت بنویسید (تصویر زیر). سپس، دکمه Confirm را فشار دهید تا وارد حساب کاربری شوید.

| < Back                                      |  |
|---------------------------------------------|--|
| Enter code<br>from Google Authenticator app |  |
| 7 2 3 3 9 6                                 |  |
| Confirm                                     |  |

مزیت فعال کردن قابلیت تأیید دو مرحلهای، افزایش میزان امنیت حساب کاربری است و احتمال سرقت اطلاعات و کلاهبرداری از اکانت شما را به صفر میرساند. مراحل فعالسازی این قابلیت و استفاده از اپلیکیشن Google Authenticator را می توانید در آموزش افزایش امنیت حساب کاربری (لینک مطلب) مطالعه کنید.

4. یکی دیگر از روش های ورود به حساب کاربری اوتت، اسکن کردن کد رمزنگاری شده(QR Code) است که در تصویر زیر می بینید.

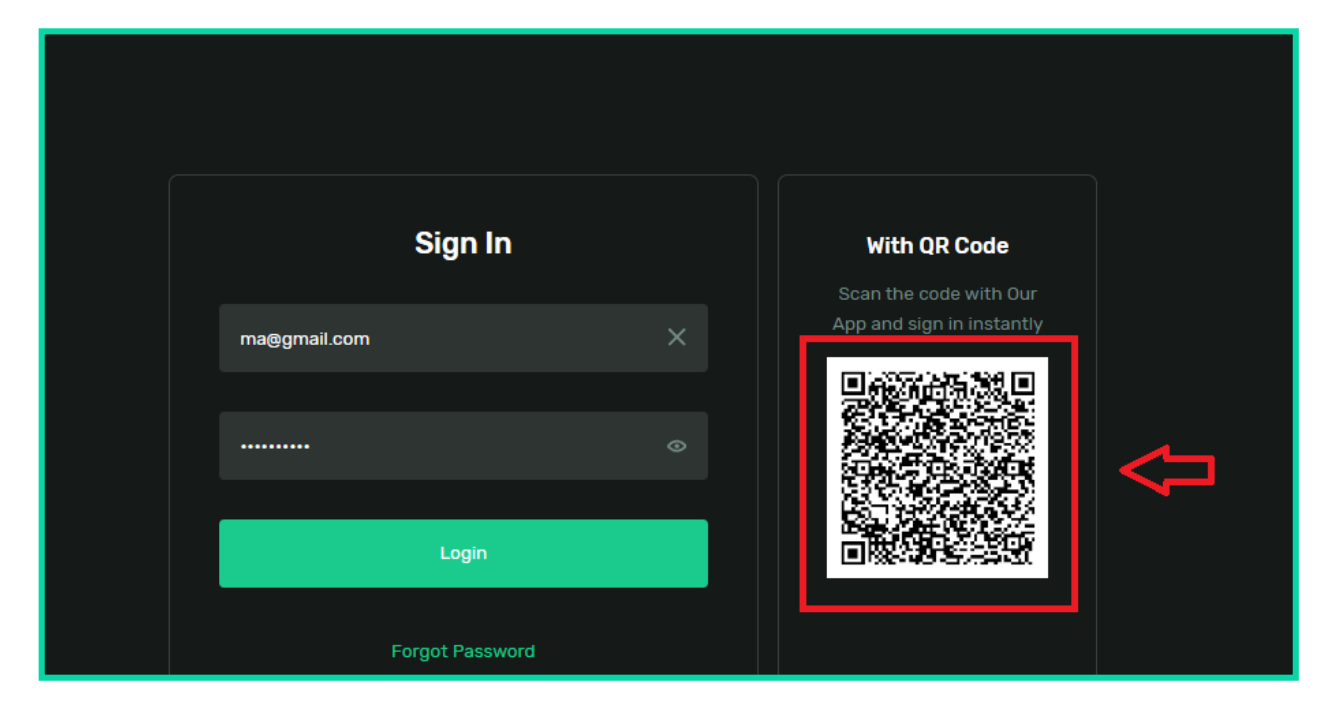

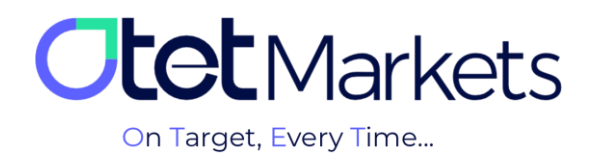

میتوانید با اپلیکیشن اوتت مارکتس این کد را اسکن کنید تا بدون نیاز به وارد کردن ایمیل و رمز عبور، وارد حساب کاربری شوید. البته، برای این منظور لازم است حتما به حساب کاربری خود در اپلیکیشن وارد شده باشید.

## فراموشی رمز عبور (Forgot password)

5. در صورت فراموش کردن رمز عبور، میتوانید در صفحه Login روی عبارت سبزرنگ Forgot password در پایین صفحه کلیک کنید.

| Sign In         |   | With QR Code<br>Scan the code with Our |
|-----------------|---|----------------------------------------|
| ma@gmail.com    | × | App and sign in instantly              |
|                 |   |                                        |
| Login           |   |                                        |
| Forgot Password |   |                                        |

**6**. یک پنجره جدید باز میشود که لازم است آدرس ایمیل خود را بنویسید تا کد بازیابی رمز عبور برایتان ارسال شود. پس از وارد کردن ایمیل، روی دکمه Continue کلیک کنید.

| Email    | Reset Password |
|----------|----------------|
| Continue | Email          |
|          | Continue       |

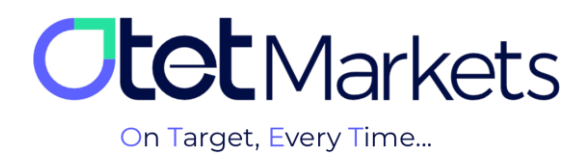

7. در این مرحله، از طرف اوتت یک ایمیل ارسال می شود که حاوی کد بازیابی رمز عبور و یک دکمه سبز رنگ با عنوان Reset است. شما می توانید به صورت دستی کد را در باکس مربوطه در سایت اوتت وارد کنید یا روی دکمه Reset کلیک کنید تا مستقیم به صفحه تغییر پسورد هدایت شوید.

| Dear client!                             |                                              |
|------------------------------------------|----------------------------------------------|
| Please enter the recovery o<br>password: | ode: 22133 or click the button to reset your |
| Reset                                    |                                              |
| Kind regards,                            |                                              |
| Support team                             |                                              |

8. در مرحله هم کافی است رمز عبور جدید را وارد کنید و روی دکمه Continue کلیک کنید.

| Email Verification                                    |  |
|-------------------------------------------------------|--|
| Please, enter a verification code sent to m@gmail.com |  |
|                                                       |  |
| Didn't receive code? Resend in 00:34                  |  |
|                                                       |  |
| <u> </u>                                              |  |
| Go Back                                               |  |
|                                                       |  |

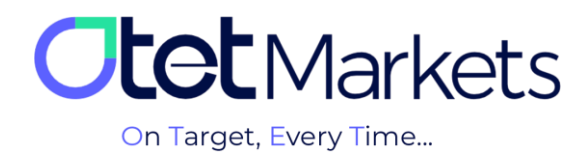

واحد پشتیبانی کارگزاری اوتت مارکتس، 24 ساعته/ 7 روز هفته آماده پاسخ گویی به مشتریان گرامی است. در صورت مواجه شدن با هر چالشی، یا برای کسب اطلاعات بیشتر می توانید از طریق چت آنلاین موجود در پایین صفحات با کارشناسان ما در ارتباط باشید.

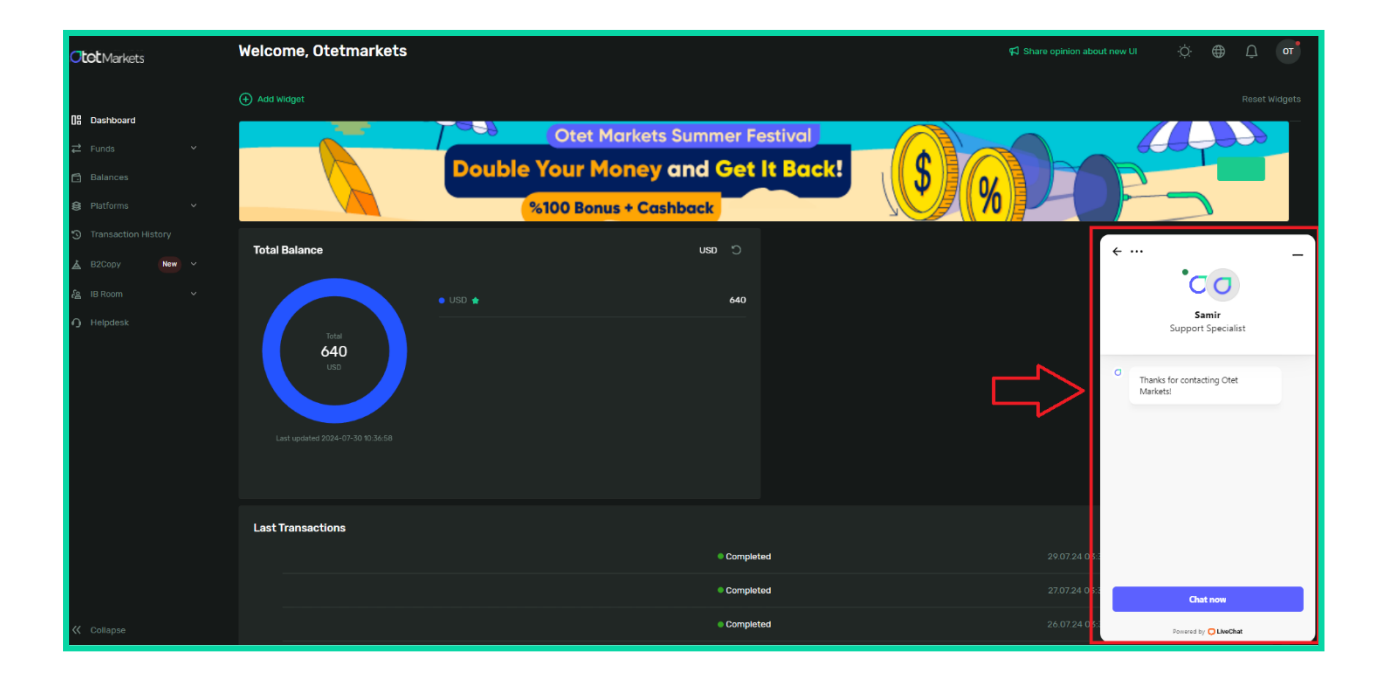

« از اینکه کارگزاری ما را برای معاملات خود انتخاب کردهاید از شما سپاسگزاریم»

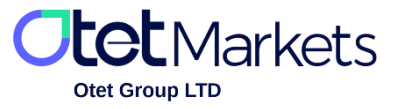

Otet Group Ltd., registered under Registration Number 2023-00595 in Saint Lucia, is a financial brokerage company listed in the Registry of International Business Companies (IBC) under the jurisdiction of Saint Lucia. The company's registered address in Saint Lucia is No. 10 Manoel Street, Castries, Saint Lucia, Postal Code LC04 101. Additionally, the company's registered office address is No. 5, Becicka Plaza, Becici, Budva, Montenegro.